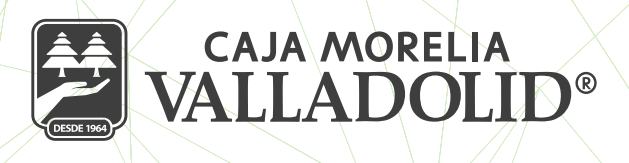

## PAGOS A TARJETAS DE CRÉDITO DE OTRAS INSTITUCIONES FINANCIERAS

### A) ALTA DE TARJETA DE CRÉDITO DE OTRA INSTITUCIÓN FINANCIERA

A través de CMV Finanzas Móvil puedes realizar el pago de tus tarjetas de crédito de otros bancos: En el menú principal:

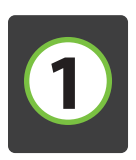

Selecciona "Opciones".

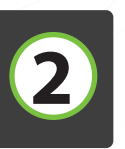

Selecciona del menú la sección "Configuraciones".

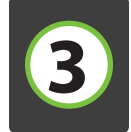

Selecciona da la opción de "Gestión de beneficiarios".

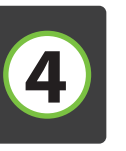

En la parte superior derecha aparece el signo de +, da clic y se desplegaran las opciones de alta, selecciona "Tarjeta de crédito".

| VALLADOLID*                                                                                     | VALLADOLID"                                                                                                    | Configuración                                    | ← Beneficiarios ⊕                                                  |
|-------------------------------------------------------------------------------------------------|----------------------------------------------------------------------------------------------------|--------------------------------------------------|--------------------------------------------------------------------|
| ¡Bienvenido, MARIA !<br>ISABEL MORA PALMEÑO!<br>Último acceso: 29/04/2021 01:46 PM desde Portal | AHORRO CMV                                                                                                    | Cambiar contraseña                               | Nueva cuenta CMV     >       Debitx     Nueva cuenta otros bancos: |
| Móvil                                                                                           | Domiciliación<br>Inversiones                                                                                     | Cestión de beneficiarios                         | Otros k CLABE                                                      |
| AHORRO CMV >                                                                                    | Servicios                                                                                                    | Cambiar pregunta secreta                         | Debitt<br>SANTAN Débito                                            |
| INVERDINÁMICA CMV > \$23,000.00                                                                 | © Sucursales y ATM's                                                                                             |                                                  | SANTANDER                                                          |
| (§) Préstamo                                                                                    | Contacto                                                                                                    |                                                  | Tarjetas de crédito otros bancos                                   |
| SOCIO PUNTUAL CMV                                                                               | <ul> <li>→ Cerrar sesión</li> <li>☆ Ø ③ ···</li> <li>Inicio Transferencias Pagos Promociones Opciones</li> </ul> | Inicio Transferencias Pagos Promociones Opciones | No hay cuentas registradas                                         |

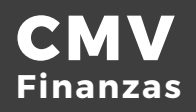

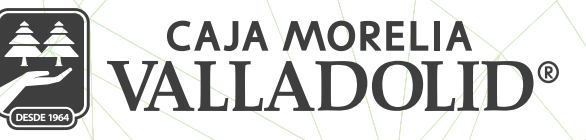

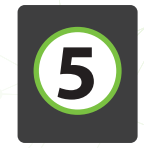

Ingresa la información de la tarjeta de crédito a registrar:

#### Número de tarjeta:

16 dígitos de la tarjeta de crédito

#### Despliega listado:

Selecciona la institución financiera a la que pertenece

#### Titular / Razón social:

Ingresa el nombre del titular

#### Alias:

Ingresa la referencia que consideres para tu control **Monto:** 

Ingresa el monto a pagar; considerando que no puedes exceder a la cantidad que se determinó al dar de alta la aplicación.

(Puedes realizar modificaciones de tu monto máximo en sucursal hasta \$50,000.00 pesos o decrecer la cantidad llamando al 800 3000 268 óp. 5.)

El correo es opcional y se da clic en continuar.

### Selecciona "Configurar" para continuar

| Aparecerá la siguiente imagen:                                                                                                    |
|----------------------------------------------------------------------------------------------------|
| Valida que la información ingresada si es<br>correcta continua o bien tienes la posibilidad<br>de regresar a la anterior pantalla para editar. |

| SIM 🛜           | 13:53             | 41% 🔳 ' |
|-----------------|-------------------|---------|
| - Nueva t       | arjeta de crédito |         |
| Captura         |                   | 1/3     |
|                 |                   |         |
| Número de ta    | rjeta             |         |
| 54994905        | 29186595          |         |
|                 |                   |         |
| BANAMEX         |                   | ~       |
| Titular/Razón : | social            |         |
| Tarjeta de      | credito           |         |
| Alias           |                   |         |
| Pago mer        | nsual BNMX        |         |
| Monto máxim     | 10                |         |
| 50000           |                   |         |
| Correo electró  | nico (opcional)   |         |
| pruebas@        | cmv.com           |         |
|                 |                   |         |

🗲 Editar tarjeta de crédito

2/3

Revisa que los datos sean correctos antes de continuar

Número de tarjeta

Verificación

5499490529186595

Banco

BANAMEX

Tarjeta de credito

Alias Pago

Monto máximo

\$50,000.00

Correo electrónico

pruebas@cmv.com

Confirm

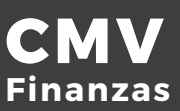

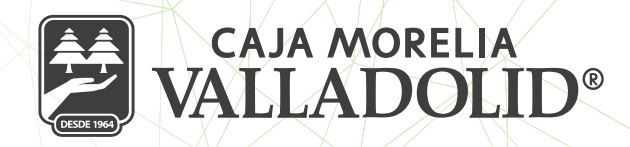

Enseguida nos da la pantalla de confirmación mostrando los datos ingresados.

### Da clic en confirmar.

Aparecerá la siguiente pantalla: Ingresa tu NIP de 4 dígitos y da clic en aceptar.

Aparecerá el "Alta exitosa"

La pantalla nos da la opción de registrar otra cuenta o bien finalizar la actividad.

| Número de tarieta          |    |
|----------------------------|----|
| 5499490529186595           |    |
| Banco                      |    |
| BANAMEX                    |    |
| Titular/Razón Social       |    |
| Tarjeta de credito         | K  |
| Alias                      | 5  |
| Pago mensual BNMX          | -  |
| Monto máximo               |    |
| \$50,000.00                |    |
| Correo electrónico         |    |
| pruebas@cmv.com            | K  |
|                            |    |
|                            |    |
| Confirmar                  |    |
|                            |    |
|                            | 1  |
|                            |    |
| Ingresa el NIP de tu Token |    |
|                            |    |
| Ingresa tu NIP             |    |
|                            |    |
| Consultant Association     |    |
| Cancelar Aceptar           |    |
| Alias                      |    |
| Pago mensual BNMX          |    |
| Monto máximo               |    |
| \$50,000.00                |    |
|                            |    |
| pruebas@cmv.com            |    |
|                            |    |
|                            |    |
|                            |    |
|                            |    |
| Nueve tarieta de crédite   | T. |
|                            |    |

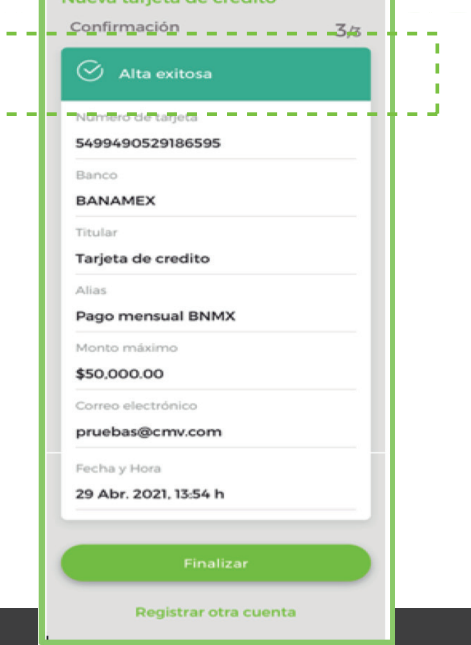

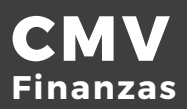

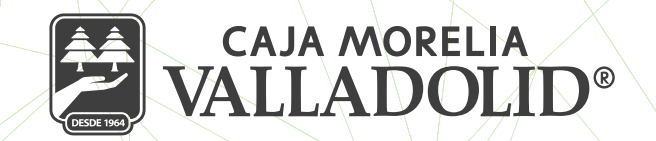

Valida en la lista de beneficiarios donde aparecerá la **"Tarjeta de crédito"** que se registró.

Para realizar el primer pago deben transcurrir 30 minutos posterior al alta.

| Eeneficiarios                     | ÷  |
|-----------------------------------|----|
| Otros bancos                      |    |
| Debito Santander<br>SANTANDER     |    |
| Debito Santander Jos<br>SANTANDER |    |
| UNID<br>SANTANDER                 |    |
| Tarjetas de crédito otros banco   | os |
| Pago mensual BNMX<br>BANAMEX      |    |

# **B) PAGO DE TARJETA DE CRÉDITO DE OTRA INSTITUCIÓN FINANCIERA**

En la pantalla principal ingresa a la opción de **"Pagos".** 

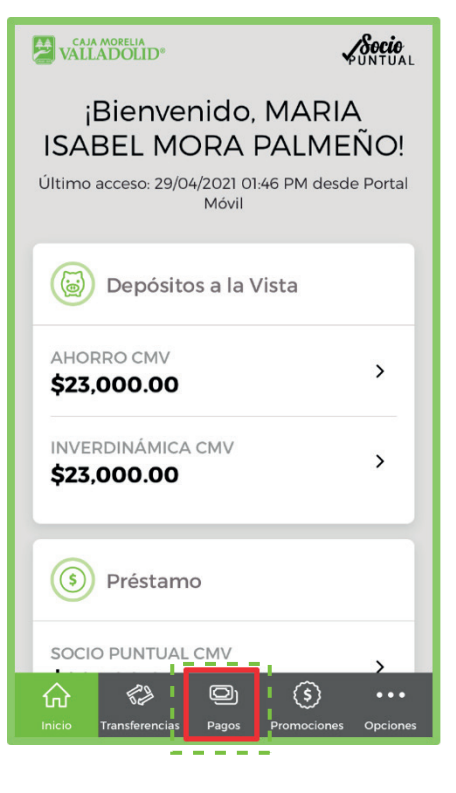

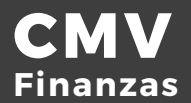

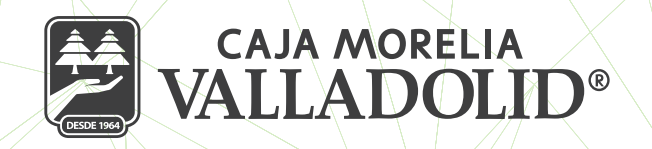

Selecciona la cuenta de origen de donde se tomará el monto para el pago ya sea Inverdinámica o ahorro.

Seleccionas la cuenta de la tarjeta de crédito a pagar.

Se ingresa el monto a pagar, debe ser el mismo o menor al registrado en el alta de la cuenta.

Ingresa el concepto o motivo de pago.

### Selecciona continuar.

Tienes la opción de "Domiciliar" recurrente o por una sola ocasión, habilítalo en la opción en la parte superior derecha.

Enseguida confirmas que los datos sean los correctos, se da clic en Confirmar.

Posterior nos pide ingresar el **NIP de la aplicación** y continuamos con el proceso.

| bancos                                              |            |  |  |  |  |  |
|-----------------------------------------------------|------------|--|--|--|--|--|
| Verificación                                        | 2/3        |  |  |  |  |  |
| Revisa que los datos sean con<br>antes de continuar | rectos     |  |  |  |  |  |
| Cuenta origen                                       |            |  |  |  |  |  |
| AHORRO CMV ****9853<br>\$23,000.00                  |            |  |  |  |  |  |
| Cuenta destino                                      |            |  |  |  |  |  |
| ****6595                                            |            |  |  |  |  |  |
| Pago mensual BNMX                                   |            |  |  |  |  |  |
| Beneficiario                                        |            |  |  |  |  |  |
| Tarjeta de credito                                  |            |  |  |  |  |  |
| Banco destino                                       |            |  |  |  |  |  |
| BANAMEX                                             |            |  |  |  |  |  |
| Importe                                             |            |  |  |  |  |  |
| \$2,300.00                                          |            |  |  |  |  |  |
| Concepto de pago                                    |            |  |  |  |  |  |
| Varios                                              |            |  |  |  |  |  |
|                                                     |            |  |  |  |  |  |
|                                                     |            |  |  |  |  |  |
|                                                     |            |  |  |  |  |  |
|                                                     |            |  |  |  |  |  |
| ଜ 🗢 🔍 🛈                                             |            |  |  |  |  |  |
| Inicio Transferencias Pagos Promocione              | s Opciones |  |  |  |  |  |

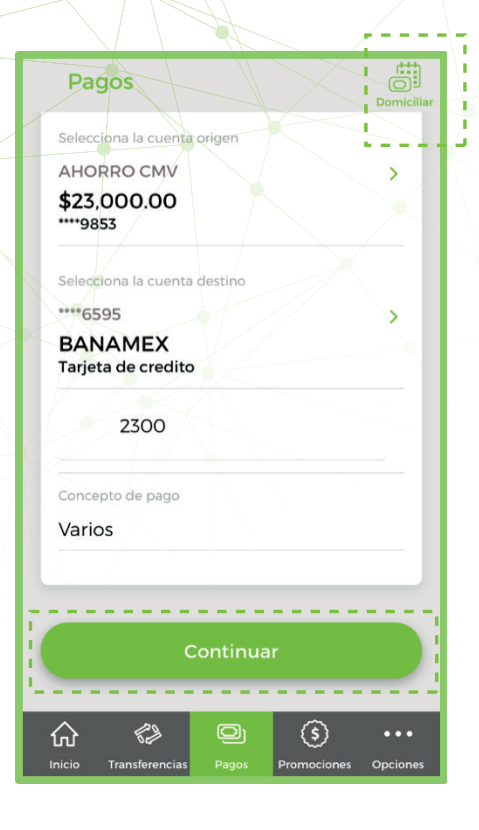

| Ingresa el NIP de tu Token |                      |                       |  |  |  |  |
|----------------------------|----------------------|-----------------------|--|--|--|--|
|                            | Cancelar             | Aceptar               |  |  |  |  |
| Banco destin               | 0                    |                       |  |  |  |  |
| BANAMEX                    |                      |                       |  |  |  |  |
|                            |                      |                       |  |  |  |  |
| \$2,300.00                 |                      |                       |  |  |  |  |
| 1                          | 2<br>АВС             | 3<br>Def              |  |  |  |  |
| 4 5 6<br>ghi jkl mno       |                      |                       |  |  |  |  |
| 4<br>GHI                   | 5<br>JKL             | б                     |  |  |  |  |
| 4<br>GHI<br>7<br>PQRS      | 5<br>JKL<br>8<br>TUV | б<br>мно<br>9<br>wxyz |  |  |  |  |

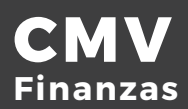

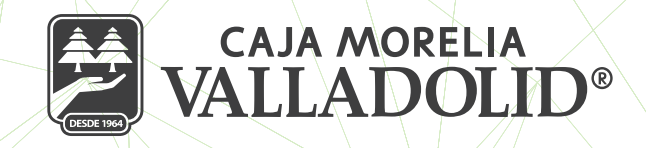

Se indica que el pago fue éxitos, mostrando los datos de las cuentas con los saldos actualizados, el importe, y opción para descargar el comprobante, finalizar y hacer otro pago.

En el mismo aparece la siguiente NOTA: EL PAGO SE VERÁ REFLEJADO EN LA TARJETA DE CRÉDITO A MÁS TARDAR EN LOS SIGUIENTES DOS (2) DÍAS HÁBILES BANCARIOS

Por lo que se sugiere al socio tome precauciones.

| Pago tarjeta de crédito                                                                                          |
|----------------------------------------------------------------------------------------------------|
| Confirmación 3/3                                                                                                 |
| Pago exitoso<br>Número de folio: 119905                                                                          |
| Cuenta origen                                                                                                    |
| AHORRO CMV ****9853                                                                                              |
| \$20,700.00                                                                                                    |
| Cuenta destino                                                                                                   |
| ****6595                                                                                                    |
| Pago mensual BNMX                                                                                                |
| Beneficiario                                                                                                    |
| Tarjeta de credito                                                                                               |
| Importe                                                                                                    |
| \$2.300.00                                                                                                    |
| Concepto de pago                                                                                                 |
| Varios                                                                                                    |
| Fecha de aplicación                                                                                              |
| 29/04/2021 03:46 p. m.                                                                                           |
| El pago se verá reflejado en la Tarjeta de<br>Crédito a mas tardar en los siguientes 2<br>días hábiles bancarios |
| Descargar imagen de la transacción                                                                               |
|                                                                                                    |
| Finalizar                                                                                                    |
| Hacer otro pago                                                                                                  |
| A 4 🔾 🕥                                                                                                    |

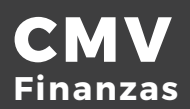

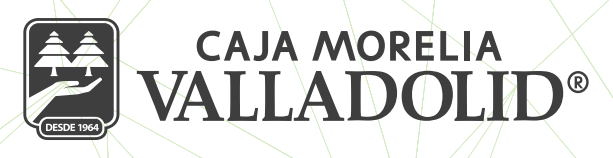

# **C) EDITAR CUENTA**

Podrás editar el Alias, Monto máximo y Correo electrónico de una cuenta registrada.

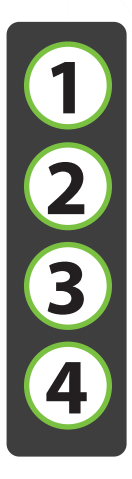

En el menú de Inicio, selecciona "Configuración".

De la lista de configuración selecciona "Gestión de beneficiarios"

Aparece el listado de las cuentas que se han dado de alta.

Elige la cuenta a Editar dando clic en los tres puntos que se localizan al final de la cuenta y seleccionamos la opción de Editar.

| Sin SIM 🗢                   | 15:47              | 44% 🔳        | Sin SIM ᅙ         | 15:47             | 44% 🔳            | Sin SIM 🗢                             | 15:47           | 44% 🗩    | Sin SIM 🗢               | 15:47      | 44% 💽 |
|-----------------------------|--------------------|--------------|-------------------|-------------------|------------------|---------------------------------------|-----------------|----------|-------------------------|------------|-------|
| CAJA MORELIA<br>VALLADOLID® |                    | Socio        | Configurac        | ión               |                  | ← Beneficiari                         | ios             | $\oplus$ | ← Beneficiar            | ios        | +     |
|                             |                    | PORTORE      |                   |                   |                  | рерио коу                             | ,               |          | υεριτο κογ              |            |       |
| iBienve                     | nido, MAR          | RIA          |                   |                   |                  |                                       |                 |          |                         |            |       |
| ISABEL MO                   | ORA PALM           | 1ENO!        | Cambiar con       | traseña           | >                |                                       |                 |          |                         |            |       |
| Último acceso: 29/0         | 4/2021 01:46 PM de | esde Portal  | Contién de la     | anoficiarios      |                  | Otros bancos                          | S               |          | Otros banco             | S          |       |
|                             |                    |              | Gestion de b      | enericiarios      | <u> </u>         |                                       |                 |          |                         |            |       |
|                             |                    |              | Cambiar ima       | igen antiphishing | >                | Debito San<br>SANTANDER               | tander          |          | Debito San<br>SANTANDER | tander     |       |
|                             |                    |              | Campbiar pro      |                   |                  | · · · · · · · · · · · · · · · · · · · |                 | II       |                         |            | -     |
| Servicios                   |                    |              | Cambiar pre       | gunta secreta     | <u>í</u>         | Debito San                            | tander Jos      |          | Debito San              | tander Jos |       |
|                             |                    |              |                   |                   |                  | SANTANDER                             |                 |          | SANTANDER               |            |       |
|                             |                    |              |                   |                   |                  | UNID                                  |                 |          | UNID                    |            |       |
|                             |                    |              |                   |                   |                  | SANTANDER                             |                 |          | SANTANDER               |            |       |
|                             | ón                 |              |                   |                   |                  |                                       |                 |          |                         |            |       |
|                             |                    |              |                   |                   |                  | Tariotas do c                         | rédito otros ba | Incos    |                         |            |       |
|                             |                    |              |                   |                   |                  | Taljetas de c                         |                 | lineos   |                         | Editar     |       |
|                             |                    |              |                   |                   |                  | Pago mens                             |                 |          |                         | Eliminar   |       |
| Cerrar sesión               |                    |              |                   |                   |                  | BANAMEX                               |                 |          | BANAMEX                 |            |       |
| 6                           | <u>s</u>           |              | 6 🖓               | 0 (               | s)               |                                       |                 |          |                         | Cancelar   |       |
| Inicio Transferencias       | Pagos Promocio     | nes Opciones | Inicio Transferer | ncias Pagos Promo | ociones Opciones |                                       |                 |          |                         |            |       |

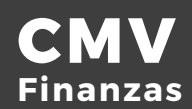

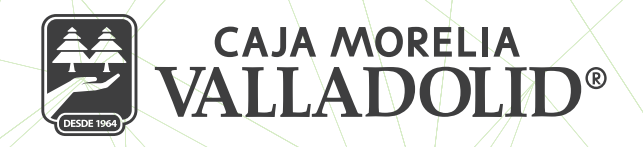

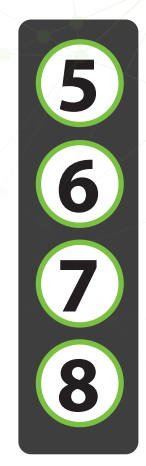

Aparecerá la pantalla con los datos a Editar; da clic en Continuar

Enseguida proporciona la pantalla para validar que los datos sean los correctos y se da clic en continuar.

Ingresa el NIP y das clic en Aceptar.

Y por último nos notifica la edición exitosa del servicio.

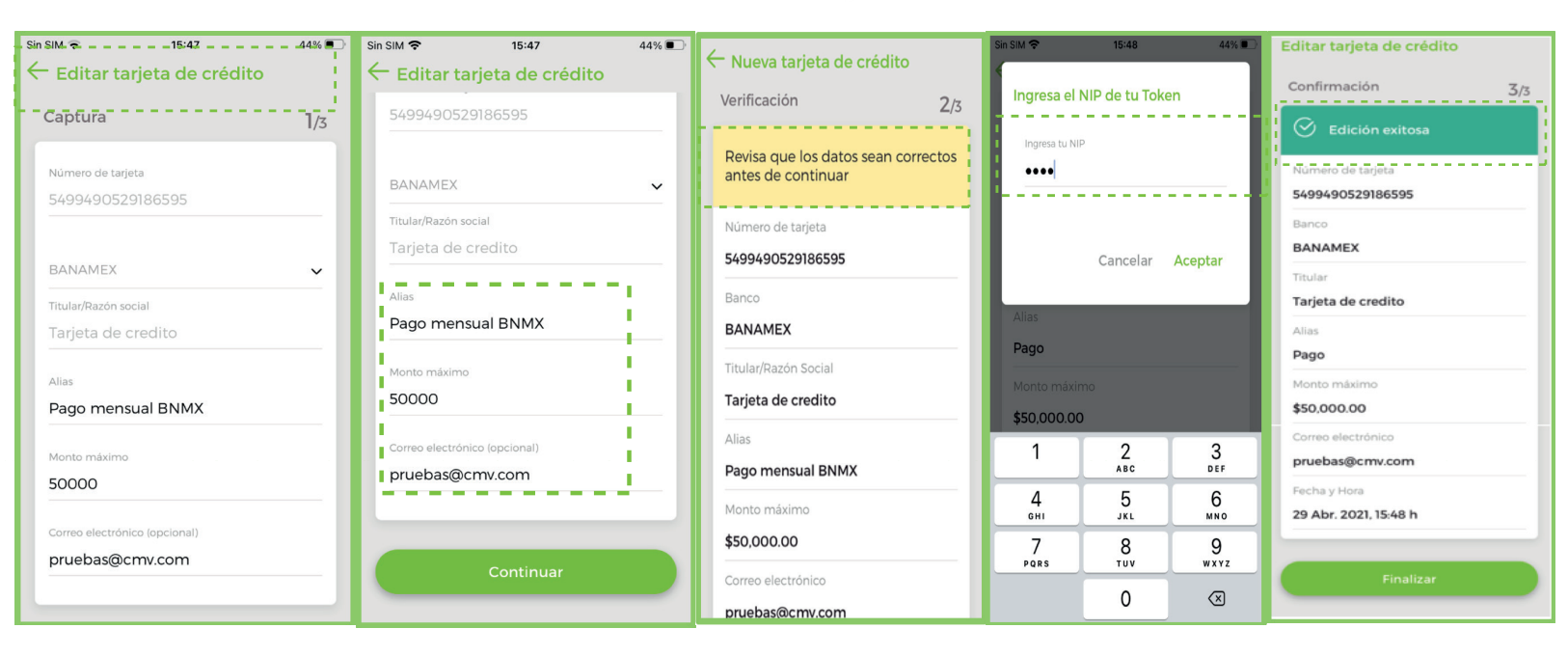

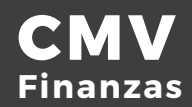

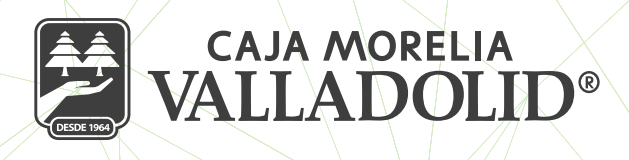

# D) ELIMINAR TARJETA DE CRÉDITO DE OTRA INSTITUCIÓN FINANCIERA

Dentro de gestion de beneficiarios, aparece el listado de nuestras cuentas dadas de alta seleccionamos la cuenta a eliminar, en los tres puntitos del final de la fila.

Enseguida aparece mensaje solicitando se confirme la Eliminacion, se da clic en Aceptar.

Se ingresa el NIP y se da clic en aceptar.

Enseguida se muestra mensaje de que se eliminó exitosamente la cuenta y se da clic en Aceptar.

| ← Beneficiarios ↔<br>µеріто коу ···· | ← Beneficiarios ↔                                                       | Ingresa el NIP de tu Token    | ← Beneficiarios ↔          |
|--------------------------------------|-------------------------------------------------------------------------|-------------------------------|----------------------------|
| Otros bancos                         | Otros bancos                                                            | Ingresa tu NIP                | Debito Roy                 |
| Debito Santander<br>SANTANDER        | Debito Santander<br>SANTANDER                                           | Cancelar <mark>Aceptar</mark> | Otros bancos               |
| Debito Santander Jos<br>SANTANDER    | Eliminar cuenta<br>¿Estas seguro que deseas eliminar<br>SA esta cuenta? | SANTANDER                     | De Eliminar cuenta ····    |
| UNID<br>SANTANDER                    | UI Cancelar Aceptar<br>SANTANDER                                        | UNID<br>SANTANDER             | SAN                        |
|                                      | Taviatas da suádita atura hannas                                        | 1 2 3<br>ABC JEF              | SANTANDER                  |
| Editar                               | Tarjetas de credito otros bancos                                        | 4 5 6<br>ghi jkl mno          |                            |
| Eliminar                             | Pago                                                                    | 7 8 9<br>Pars tuv wxyz        | No hay cuentas registradas |
| Cancelar                             |                                                                         | 0 🛛                           |                            |

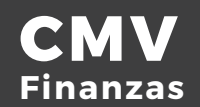